**Appointed Representative** 

**User Guide** 

# for

# **Get Status Reports**

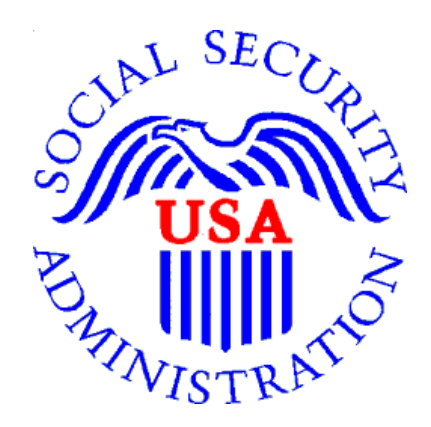

January 2024

# **Table of Contents**

| 1.0                         | Overview                                                                                                |
|-----------------------------|----------------------------------------------------------------------------------------------------|
| 2.0                         | Navigating to Get Status Reports                                                                        |
| 3.0                         | Hearing Office Status Report                                                                            |
| OĮ                          | ption 1: View limited status information for a single SSN                                               |
| Ol                          | ption 2: View limited status information for up to 100 cases                                            |
| Oj<br>He                    | otion 3: Download a .csv file with all status information for all cases pending at the<br>earings level |
|                             |                                                                                                    |
| 4.0                         | Appeals Council Status Report                                                                           |
| 4.0<br>OI                   | Appeals Council Status Report                                                                           |
| 4.0<br>OI<br>OI             | Appeals Council Status Report                                                                           |
| 4.0<br>Or<br>Or<br>Or<br>Ar | Appeals Council Status Report                                                                           |

## 1.0 Overview

This guide provides Social Security Administration (SSA) claimants' appointed representatives (ARs) with detailed instructions for viewing and downloading status reports for their cases pending at the Hearings and Appeals levels. It also provides instructions for accessing a list of cases pending at the Initial and Reconsideration levels.

## 2.0 Navigating to Get Status Reports

2.1. Log into Business Services Online at https://secure.ssa.gov/acu/LoginWeb/loginHandler.do?SUITE=AR

| Business Services Online                                                                                                    |                                                                                                    |
|----------------------------------------------------------------------------------------------------|----------------------------------------------------------------------------------------------------|
| BSO Welcome   BSO Information   Keyboard Navigation                                                                                                    | HEL                                                                                                    |
| Log In to Online Services                                                                                                    |                                                                                                    |
| For your security, please log out of the application and close all                                                                                                    | Internet windows when you are finished.                                                                                                    |
| New User?         You must create an account to use this website.Once you do, you will be provided a User ID to log in to our online services.         To create new account you will need to:         • Provide personal information         • Provide contact information         • Create your password and security questions         Create Log In Account         Did you register with \$\$A by phone or paper form and need to create a password? | Existing User?<br>Please log in below:<br>User ID:<br>Password:<br>Forgot user ID?<br>Forgot your password?<br>User Certification:<br>I understand that the Social Security<br>Administration (SSA) will validate the<br>information I provide against the<br>information in SSA's files<br>I have read & agree to these terms.<br>Log In |

**NOTE:** You must open a *single* browser session. After login, DO NOT open multiple browser sessions to open electronic folders and review or download files.

#### 2.2. Select Enter ERE.

| The Official Website of the U.S. Social Security Administration                                                                                                    |                                                                                                    |
|----------------------------------------------------------------------------------------------------|----------------------------------------------------------------------------------------------------|
| Appointed Representative Services - DEMO                                                                                                    |                                                                                                    |
| Electronic Records Express (ERE)                                                                                                    | Manage Account                                                                                     |
| Electronic Records Express will provide you access to your authorized services, such as: <ul> <li>Access Claimant's Electronic Folder</li> <li>Send Individual Response</li> <li>Track Status of Submissions</li> <li>Contact OHO Office</li> <li>Get Status Reports</li> </ul> Enter ERE | <ul> <li>View / Edit Account<br/>Info</li> <li>Change Password</li> <li>Disable Account</li> </ul> |

#### 2.3. Select the Get Status Reports link in the Electronic Folder Functions section.

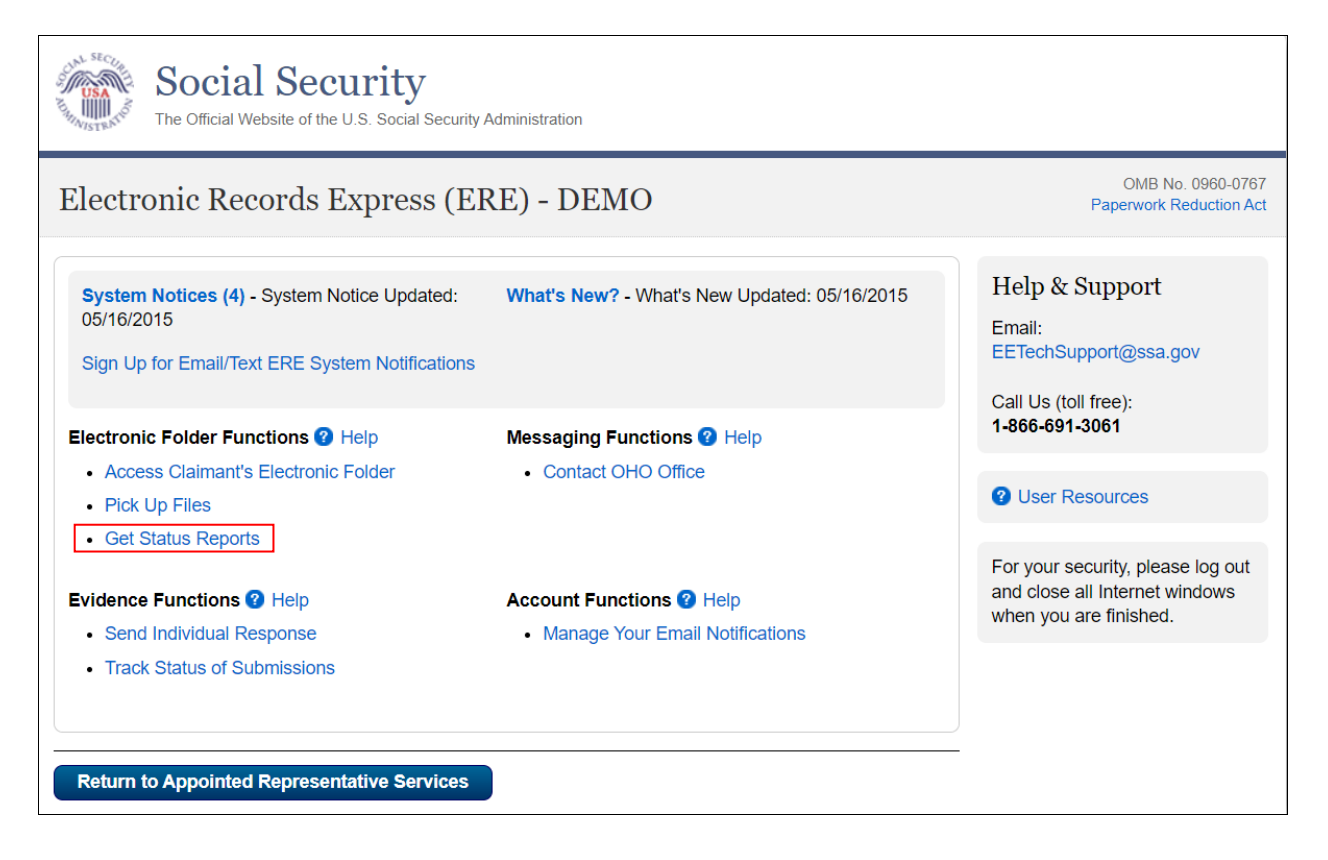

# 3.0 Hearing Office Status Report

3.1. Select Get Hearing Office Status Report and select Submit.

| The C                                                                       | Official Website of the U.S. Social Security Administration                                                |
|-----------------------------------------------------------------------------|----------------------------------------------------------------------------------------------------|
| ERE: Stat                                                                   | tus Reports                                                                                                |
| Get Status<br>Please select<br>Get Hearing<br>Get Appeals<br>Get List of In | a status report type:<br>Office Status Report<br>Council Status Report<br>nitial and Reconsideration Cases |
| Submit                                                                      | ERE Home                                                                                                   |

#### **Option 1: View limited status information for a single SSN**

3.2. Select Search for individual case and select Submit.

| Social Security<br>The Official Website of the U.S. Social Security Administration                                                                                                    |
|----------------------------------------------------------------------------------------------------|
| Hearing Office Status Report                                                                                                    |
| Appointed Representative Home > ERE Home > Status Report Home                                                                                                    |
| View Status Report                                                                                                    |
| Please select one:         Search for individual case.         View your list of cases for all hearing offices. (Only your oldest 100 cases by Hearing Request Date will be shown in this quick view. This quick view contains limited data.)         Download all your cases for all hearing offices in a spreadsheet file including additional data.         How do I use this spreadsheet file? |

### 3.3. Enter the Claimant's SSN and select Submit.

| Social Security<br>The Official Website of the U.S. Social Security Administration                                                                                                    |
|----------------------------------------------------------------------------------------------------|
| Hearing Office Status Report                                                                                                    |
| Appointed Representative Home > ERE Home > Status Report Home                                                                                                    |
| View Status Report                                                                                                    |
| <ul> <li>Please select one:</li> <li>Search for individual case.</li> <li>Claimant's Social Security Number (SSN):</li> <li>View your list of cases for all hearing offices. (Only your oldest 100 cases by Hearing Request Date will be shown in this quick view. This quick view contains limited data.)</li> <li>Download all your cases for all hearing offices in a spreadsheet file including additional data.</li> <li>How do I use this spreadsheet file?</li> </ul> |
| Submit                                                                                                    |

#### 3.4. View the limited status information for the claimant.

| Social Security<br>The Official Website of the U.S. Social Security Administration |                                                                                                    |                                            |                                            |                                       |           |                        |                    |
|------------------------------------------------------------------------------------|----------------------------------------------------------------------------------------------------|--------------------------------------------|--------------------------------------------|---------------------------------------|-----------|------------------------|--------------------|
| Hearing Off                                                                        | ice Status                                                                                           | Report                                     |                                            |                                       |           |                        |                    |
| Appointed Represent                                                                | Appointed Representative Home > ERE Home > Status Report Home > Status Report Search                 |                                            |                                            |                                       |           |                        |                    |
| Representative Status Report for JOHN DOE                                          |                                                                                                    |                                            |                                            |                                       |           |                        |                    |
| Below is a quick view                                                              | Below is a quick view of all your cases pending at Hearing Offices in order of Hearing Request Date. |                                            |                                            |                                       |           |                        |                    |
| To see additional info                                                             | rmation about the                                                                                    | ese cases, download the spre               | eadsheet file from the State               | us Report Search pag                  | ge.       |                        |                    |
| <u>Claimant Name</u><br>Last, First                                                | <u>Last 4 of</u><br><u>SSN</u>                                                                       | <u>Hearing Office with</u><br>Jurisdiction | <u>Case Status /</u><br><u>Status Date</u> | <u>Hearing</u><br><u>Request Date</u> | Expedited | <u>Hearing</u><br>Date | <u>ALJ</u><br>Name |
| Doe, Jane                                                                          | 1300                                                                                                 | BALTIMORE MD                               | MASTER DOCKET<br>05/07/2013                | 05/01/2009                            | Yes       |                        |                    |

**<u>NOTE</u>**: If no results display for the SSN you entered, then the Hearing Office likely does not show that you are the appointed representative for the SSN you entered. Please contact the Hearing Office with jurisdiction of the case.

#### Option 2: View limited status information for up to 100 cases.

3.5. Select View your list of cases for all hearing offices and select Submit.

| Social Security<br>The Official Website of the U.S. Social Security Administration                                                                                               |
|----------------------------------------------------------------------------------------------------|
| Hearing Office Status Report                                                                                                    |
| Appointed Representative Home > ERE Home > Status Report Home                                                                                                    |
| View Status Report                                                                                                    |
| Please select one:                                                                                                    |
| ○ Search for individual case.                                                                                                    |
| ○ View your list of cases for all hearing offices. (Only your oldest 100 cases by Hearing Request Date will be shown in this quick view. This quick view contains limited data.) |
| <ul> <li>Download all your cases for all hearing offices in a spreadsheet file including additional data.</li> <li>How do I use this spreadsheet file?</li> </ul>                |
| Submit                                                                                                    |

#### 3.6. View the limited status information for up to 100 cases.

| site of the U.S. | . Social Security Administration                                                                         |                                                                                                    |                                                                                                    |                                                                                                    |                                                                                                    |                                                                                                    |
|------------------|----------------------------------------------------------------------------------------------------|----------------------------------------------------------------------------------------------------|----------------------------------------------------------------------------------------------------|----------------------------------------------------------------------------------------------------|----------------------------------------------------------------------------------------------------|----------------------------------------------------------------------------------------------------|
| Status I         | Report                                                                                                   |                                                                                                    |                                                                                                    |                                                                                                    |                                                                                                    |                                                                                                    |
| Home > ERE       | E Home > Status Report Ho                                                                                | me > Status Report Search                                                                                                    | ١                                                                                                    |                                                                                                    | Licer                                                                                                    | Pasourcas                                                                                                    |
| ıs Report        | for JOHN DOE                                                                                             |                                                                                                    |                                                                                                    |                                                                                                    | User                                                                                                    | resources                                                                                                    |
| your cases       | pending at Hearing Offices i                                                                             | in order of Hearing Reques                                                                                                    | t Date.                                                                                                    |                                                                                                    |                                                                                                    |                                                                                                    |
| on about thes    | se cases, download the spre                                                                              | eadsheet file from the Statu                                                                                                    | us Report Search pag                                                                                                    | je.                                                                                                    |                                                                                                    |                                                                                                    |
| .ast 4 of<br>ISN | Hearing Office with<br>Jurisdiction                                                                      | <u>Case Status /</u><br><u>Status Date</u>                                                                                                    | <u>Hearing</u><br>Request Date                                                                                                    | Expedited                                                                                                    | <u>Hearing</u><br>Date                                                                                                    | <u>ALJ</u><br><u>Name</u>                                                                                                    |
| 404              | BALTIMORE MD                                                                                             | MASTER DOCKET<br>05/05/2010                                                                                                    | 10/06/2008                                                                                                    | No                                                                                                    |                                                                                                    |                                                                                                    |
| 300              | BALTIMORE MD                                                                                             | MASTER DOCKET<br>05/07/2013                                                                                                    | 05/01/2009                                                                                                    | Yes                                                                                                    |                                                                                                    |                                                                                                    |
| 010              | BALTIMORE MD                                                                                             | READY TO<br>SCHEDULE<br>06/13/2013                                                                                                    | 01/01/2010                                                                                                    | Yes                                                                                                    |                                                                                                    |                                                                                                    |
|                  | Status I<br>Home > ERE<br>Is Report<br>your cases<br>in about the<br>ast 4 of<br>SN<br>404<br>300<br>010 | Status Report         Home > ERE Home > Status Report Ho         Is Report for JOHN DOE         your cases pending at Hearing Offices in         your cases pending at Hearing Offices in         ast 4 of Hearing Office with         Jurisdiction         404       BALTIMORE MD         300       BALTIMORE MD         010       BALTIMORE MD | Status Report         Home > ERE Home > Status Report Home > Status Report Search         Is Report for JOHN DOE         your cases pending at Hearing Offices in order of Hearing Request         your cases pending at Hearing Offices in order of Hearing Request         in about these cases, download the spreadsheet file from the Status         ast 4 of Hearing Office with Status Date         Jurisdiction         MASTER DOCKET         404       BALTIMORE MD       MASTER DOCKET         050       BALTIMORE MD       MASTER DOCKET         05007/2013       BALTIMORE MD       READY TO         010       BALTIMORE MD       READY TO         020       BALTIMORE MD       READY TO         021       BALTIMORE MD       READY TO         021       BALTIMORE MD       READY TO | Status Report         Home > ERE Home > Status Report Home > Status Report Search         Ins Report for JOHN DOE         your cases pending at Hearing Offices in order of Hearing Request Date.         In about these cases, download the spreadsheet file from the Status Report Search page         ast 4 of Hearing Office with Case Status / Hearing         Jurisdiction         404       BALTIMORE MD       MASTER DOCKET 05/05/2010       10/06/2008         300       BALTIMORE MD       MASTER DOCKET 05/01/2009       05/01/2009         010       BALTIMORE MD       READY TO SCHEDULE 06/13/2013       01/01/2010 | Status Report         Home > ERE Home > Status Report Home > Status Report Search         In s Report for JOHN DOE         your cases pending at Hearing Offices in order of Hearing Request Date.         In about these cases, download the spreadsheet file from the Status Report Search page.         ast 4 of Jurisdiction       Case Status / Hearing Request Date         Aus Date       Request Date         Aus Date       Status Date         Aus Date       Request Date         000/05/2010       10/06/2008       No         05/05/2010       10/06/2008       No         010       BALTIMORE MD       MASTER DOCKET       05/01/2009       Yes         010       BALTIMORE MD       READY TO       01/01/2010       Yes | Status Report         Home > ERE Home > Status Report Home > Status Report Search         User I         User I         User I         us Report for JOHN DOE         your cases pending at Hearing Offices in order of Hearing Request Date.         ast 4 of Hearing Office with Case Status / Hearing Request Date.         ast 4 of Jurisdiction         Master Docket Request Date.         ast 4 of Jurisdiction         Master Docket Request Date.         04/04         BALTIMORE MD         MASTER DOCKET 10/06/2008       No         05/05/2010         05/07/2013         05/01/2009       Yes         OSHEDULE 06/13/2013 |

# Option 3: Download a .csv file with all status information for all cases pending at the Hearings level

3.7. Select **Download all your cases...** and select **Submit**.

| SECURA SECURA            | Social Security<br>he Official Website of the U.S. Social Security Administration                                                                             |
|--------------------------|----------------------------------------------------------------------------------------------------|
| Hearing                  | g Office Status Report                                                                                                    |
| Appointed Rep            | presentative Home > ERE Home > Status Report Home                                                                                                    |
| View Sta                 | atus Report                                                                                                    |
| Please sele              | ct one:                                                                                                    |
| Search for               | or individual case.                                                                                                    |
| View you shown in this   | r list of cases for all hearing offices. (Only your oldest 100 cases by Hearing Request Date will be<br>s quick view. This quick view contains limited data.) |
| Download How description | d all your cases for all hearing offices in a spreadsheet file including additional data.<br>do I use this spreadsheet file?                                  |
| Submit                   |                                                                                                    |

3.8. From the Downloads popup box, select **Open File** to open the file in Excel or another spreadsheet application.

| Social Security                                                                                                    | Downloads                                                     | Ľ            | Q |   | $\checkmark$ |
|----------------------------------------------------------------------------------------------------|---------------------------------------------------------------|--------------|---|---|--------------|
| The Official Website of the U.S. Social Security                                                                    | HearingsStatusReport (14).csv                                 |              |   |   |              |
| Appointed Representative Home > ERE Home > Stat                                                                     | us Report Home                                                |              |   |   |              |
| Please select one:                                                                                                  |                                                               |              |   |   |              |
| Search for individual case.                                                                                         |                                                               |              |   |   |              |
| View your list of cases for all hearing offices. (On<br>shown in this quick view. This quick view contains li       | ly your oldest 100 cases by Hearing Request D<br>mited data.) | ate will be) |   |   |              |
| <ul> <li>Download all your cases for all hearing offices in</li> <li>How do I use this spreadsheet file?</li> </ul> | a spreadsheet file including additional data.                 |              |   |   |              |
| Submit                                                                                                    |                                                               |              |   | - |              |

# 4.0 Appeals Council Status Report

4.1. Select Get Appeals Council Status Report and select Submit.

| The second                                   | Social Security The Official Website of the U.S. Social Security Administration                                              |
|----------------------------------------------|----------------------------------------------------------------------------------------------------|
| ERE: S                                       | tatus Reports                                                                                                    |
| Get Sta                                      | tus Report                                                                                                    |
| Please sel<br>Get Hea<br>Get App<br>Get List | ect a status report type:<br>ring Office Status Report<br>eals Council Status Report<br>of Initial and Reconsideration Cases |
| Submit                                       | ERE Home                                                                                                    |

#### **Option 1: View limited status information for a single SSN**

#### 4.2. Select Search for individual case and select Submit.

| The Official Website of the U.S. Social Security Administration                                                                                                    |
|----------------------------------------------------------------------------------------------------|
| Appeals Council Status Report                                                                                                    |
| Appointed Representative Home > ERE Home > Status Report Home                                                                                                    |
| View Status Report                                                                                                    |
| Please select one:         Search for individual case.         View your list of cases for all appeals offices. (Only your oldest 100 cases by Appeals Request Date will be shown in this quick view. This quick view contains limited data.)         Download all your cases for all appeals offices in a spreadsheet file including additional data.         How do I use this spreadsheet file? |

#### 4.3. Enter the claimant's SSN and select Submit.

| USA<br>NJSTEATO              | Social Security<br>The Official Website of the U.S. Social Security Administration                                                                              |
|------------------------------|----------------------------------------------------------------------------------------------------|
| Appea                        | ls Council Status Report                                                                                                    |
| Appointed I                  | Representative Home > ERE Home > Status Report Home                                                                                                    |
| View S                       | Status Report                                                                                                    |
| Please se<br>Search<br>Claim | elect one:<br>I for individual case.<br>ant's Social Security Number (SSN):                                                                                     |
| View y shown in              | our list of cases for all appeals offices. (Only your oldest 100 cases by Appeals Request Date will be this quick view. This quick view contains limited data.) |
| Downle<br>O Ho               | bad all your cases for all appeals offices in a spreadsheet file including additional data.<br>w do I use this spreadsheet file?                                |
| Submit                       |                                                                                                    |

#### 4.4. View the limited status information for the SSN.

| Social Security<br>The Official Website of the U.S. Social Security Administration                                                                      |      |                 |                        |  |     |            |    |  |
|----------------------------------------------------------------------------------------------------|------|-----------------|------------------------|--|-----|------------|----|--|
| Appeals Council Status Report                                                                                                    |      |                 |                        |  |     |            |    |  |
| Appointed Representative Home > ERE Home > Status Report Home > Status Report Search                                                                    |      |                 |                        |  |     |            |    |  |
| Representative Status Report for JOHN DOE                                                                                                    |      |                 |                        |  |     |            |    |  |
| Below is a quick view of all your cases pending at Appeals Offices in order of Appeals Request Date.                                                    |      |                 |                        |  |     |            |    |  |
| To see additional information about these cases, download the spreadsheet file from the Status Report Search page.                                      |      |                 |                        |  |     |            |    |  |
| Claimant Name Last 4 of Appeals Office with Case Status / Transfer Electronic Request<br>Last, First SSN Jurisdiction Status Date Information Case Date |      |                 |                        |  |     |            |    |  |
| Doe, Jane                                                                                                    | 1800 | FALLS CHURCH VA | NEW CASE<br>09/20/2012 |  | Yes | 09/19/2012 | No |  |

**NOTE:** If no results display for the SSN you entered, then the Appeals Council likely does not show that you are the appointed representative for the SSN you entered, or the case remains pending with the Federal Courts. Please contact the Appeals Council with jurisdiction of the case.

#### Option 2: View limited status information for up to 100 cases.

4.5. Select View your list of cases for all appeals offices and select Submit.

| Social Security The Official Website of the U.S. Social Security Administration                                                                                                  |
|----------------------------------------------------------------------------------------------------|
| Appeals Council Status Report                                                                                                    |
| Appointed Representative Home > ERE Home > Status Report Home                                                                                                    |
| View Status Report                                                                                                    |
| Please select one:                                                                                                    |
| O Search for individual case.                                                                                                    |
| ○ View your list of cases for all appeals offices. (Only your oldest 100 cases by Appeals Request Date will be shown in this quick view. This quick view contains limited data.) |
| <ul> <li>O Download all your cases for all appeals offices in a spreadsheet file including additional data.</li> <li>Pow do I use this spreadsheet file?</li> </ul>              |
| Submit                                                                                                    |

#### 4.6. View the limited status information for up to 100 cases.

| Social Security<br>The Official Website of the U.S. Social Security Administration          |                                                                        |                                                                                                    |                                                                          |                                                     |                                  |                               |                |  |  |
|---------------------------------------------------------------------------------------------|------------------------------------------------------------------------|----------------------------------------------------------------------------------------------------|--------------------------------------------------------------------------|-----------------------------------------------------|----------------------------------|-------------------------------|----------------|--|--|
| Appeals Co                                                                                  | uncil Sta                                                              | tus Report                                                                                              |                                                                          |                                                     |                                  |                               |                |  |  |
| Appointed Representative<br>Representative<br>Below is a quick vie<br>To see additional inf | ntative Home ><br>e Status Rep<br>w of all your cas<br>formation about | ERE Home > Status Repor<br>ort for JOHN DOE<br>ses pending at Appeals Offi<br>these cases, download the | t Home > Status Repo<br>ces in order of Appeals<br>spreadsheet file from | rt Search<br>s Request Date.<br>the Status Report 3 | Search page.                     |                               | User Resources |  |  |
| <u>Claimant Name</u><br>Last, First                                                         | <u>Last 4 of</u><br><u>SSN</u>                                         | Appeals Office with<br>Jurisdiction                                                                     | <u>Case Status /</u><br><u>Status Date</u>                               | Transfer<br>Information                             | <u>Electronic</u><br><u>Case</u> | <u>Request</u><br><u>Date</u> | Expedited      |  |  |
| Doe, Jane                                                                                   | 1527                                                                   | FALLS CHURCH VA                                                                                         | ASSIGNED TO<br>ANALYST<br>04/16/2013                                     |                                                     | Yes                              | 06/16/2010                    | No             |  |  |
| Doe, John                                                                                   | 1800                                                                   | FALLS CHURCH VA                                                                                         | NEW CASE<br>09/20/2012                                                   |                                                     | Yes                              | 09/19/2012                    | No             |  |  |
| Smith, Tom                                                                                  | 5305                                                                   | FALLS CHURCH VA                                                                                         | NEW CASE<br>02/12/2013                                                   |                                                     | Yes                              | 02/12/2013                    | No             |  |  |

# Option 3: Download a .csv file with all status information for all cases pending at the Appeals level.

4.7. Select **Download all your cases...** and select **Submit**.

| Social Security<br>The Official Website of the U.S. Social Security Administration                                                                                                    |
|----------------------------------------------------------------------------------------------------|
| Appeals Council Status Report                                                                                                    |
| Appointed Representative Home > ERE Home > Status Report Home                                                                                                    |
| View Status Report                                                                                                    |
| Please select one:       Search for individual case.         View your list of cases for all appeals offices. (Only your oldest 100 cases by Appeals Request Date will be shown in this quick view. This quick view contains limited data.)         Download all your cases for all appeals offices in a spreadsheet file including additional data.         How do I use this spreadsheet file? |
| Submit                                                                                                    |

4.8. From the Downloads popup box, select **Open File** to open the file in Excel or another spreadsheet application.

| Social Security                                             | Downloads                                               | Ľ     | Q |  | $\Rightarrow$ |  |  |  |
|-------------------------------------------------------------|---------------------------------------------------------|-------|---|--|---------------|--|--|--|
| The Official Website of the U.S. Social Security Admini     | AppealsStatusReport (1).csv                             |       |   |  |               |  |  |  |
| Appeals Council Status Report                               |                                                         |       |   |  |               |  |  |  |
| Appointed Representative Home > ERE Home > Status Re        | port Home                                               |       |   |  |               |  |  |  |
| View Status Report                                          |                                                         |       |   |  |               |  |  |  |
| Please select one:                                          |                                                         |       |   |  |               |  |  |  |
| O Search for individual case.                               | r eldest 100 seess by Appendix Derivest Date w          | llha  |   |  |               |  |  |  |
| shown in this quick view. This quick view contains limited  | r oldest 100 cases by Appeals Request Date wi<br>data.) | li be |   |  |               |  |  |  |
| O Download all your cases for all appeals offices in a spre | eadsheet file including additional data.                |       |   |  |               |  |  |  |
| How do't use this spreadsheet he?                           |                                                         |       |   |  |               |  |  |  |
|                                                             |                                                         |       |   |  |               |  |  |  |
| Submit                                                      |                                                         |       |   |  |               |  |  |  |

### 5.0 List of Initial and Reconsideration Cases

5.1. Select Get List of Initial and Reconsideration Cases and select Submit.

| States T                                                                                                    | Social Security<br>he Official Website of the U.S. Social Security Administration |  |  |  |  |  |
|----------------------------------------------------------------------------------------------------|-----------------------------------------------------------------------------------|--|--|--|--|--|
| ERE: St                                                                                                    | atus Reports                                                                      |  |  |  |  |  |
| Get Status Report                                                                                                    |                                                                                   |  |  |  |  |  |
| Please select a status report type:         Get Hearing Office Status Report         Get Appeals Council Status Report         Get List of Initial and Reconsideration Cases |                                                                                   |  |  |  |  |  |
| Submit                                                                                                    | ERE Home                                                                          |  |  |  |  |  |

5.2. A list of up to 100 cases will be displayed. These are cases pending at the initial and reconsideration levels where your 1696 has been processed.

| Social Security<br>The Official Website of the U.S. Social Security Administration                                                                                                    |                                                 |                     |  |  |  |  |  |  |  |
|----------------------------------------------------------------------------------------------------|-------------------------------------------------|---------------------|--|--|--|--|--|--|--|
| ERE: Initial and Re                                                                                                    | ERE: Initial and Reconsiderations Status Report |                     |  |  |  |  |  |  |  |
| Appointed Represer                                                                                                    | ntative Status                                  | Report for JANE DOE |  |  |  |  |  |  |  |
| Below is a quick view of up to 100 of your cases pending at the Initial and Reconsideration levels. To see a list of all your cases pending at the Initial and Reconsideration levels, please select the download button below. |                                                 |                     |  |  |  |  |  |  |  |
| Claimant Name Last, First                                                                                                    | Last 4 of SSN                                   |                     |  |  |  |  |  |  |  |
| Doe, Jane                                                                                                    | 0000                                            |                     |  |  |  |  |  |  |  |
| Doe, John                                                                                                    | 0001                                            |                     |  |  |  |  |  |  |  |
|                                                                                                    |                                                 |                     |  |  |  |  |  |  |  |
|                                                                                                    |                                                 |                     |  |  |  |  |  |  |  |
|                                                                                                    |                                                 |                     |  |  |  |  |  |  |  |
|                                                                                                    |                                                 |                     |  |  |  |  |  |  |  |
| Download Spreadsheet ERE Home Previous                                                                                                    |                                                 |                     |  |  |  |  |  |  |  |

5.3. Select the **Download Spreadsheet** button to get a complete list of all cases pending at the initial and reconsideration levels where your 1696 has been processed.

| ļ  | AutoSave 🧿                   |                           | ) ~ (² ~ <del>~</del>                                                                        |             |  |  |  |  |
|----|------------------------------|---------------------------|----------------------------------------------------------------------------------------------|-------------|--|--|--|--|
| F  | ile Hom                      | ne Insert                 | Page Layou                                                                                   | t Formulas  |  |  |  |  |
| Pa | X<br>[] ~<br>aste ✓ ✓        | Calibri<br>B I U<br>⊡ ~ ⊘ | <ul> <li>✓ 11 ~</li> <li>✓ A<sup>^</sup> A<sup>×</sup></li> <li>✓ A<sup>^</sup> ✓</li> </ul> |             |  |  |  |  |
| CI | Clipboard 🖬 Font 🗔 Alignment |                           |                                                                                              |             |  |  |  |  |
| H  | H10 • : × ✓ f <sub>x</sub>   |                           |                                                                                              |             |  |  |  |  |
|    | А                            | В                         | с                                                                                            | D           |  |  |  |  |
| 1  | Last Name                    | First Name                | Middle Name                                                                                  | Last 4 SSN  |  |  |  |  |
| 2  | Smith John                   |                           | Lee                                                                                          | XXX-XX-0001 |  |  |  |  |
| 3  | Jones Jim                    |                           | John                                                                                         | XXX-XX-0002 |  |  |  |  |
| 4  | Doe                          | Jane                      | Ann                                                                                          | XXX-XX-0003 |  |  |  |  |
| 5  | Roberts                      | Bob                       | Roy                                                                                          | XXX-XX-0004 |  |  |  |  |
| 6  | 6 Anderson Joe               |                           | Ray                                                                                          | XXX-XX-0005 |  |  |  |  |
| 7  |                              |                           |                                                                                              |             |  |  |  |  |

A case may be missing from your case listing for the following reasons:

- 1. Your 1696 has not yet been processed by the Field Office. Please follow the guidance found in the <u>Tips and Best Practices for Appointed Representatives</u>.
  - Wait 30 days before inquiring about the status of a 1696. (Reminder: You will receive a notification via mail to confirm that your SSA-1696 was processed.)
  - To inquire about the status of a 1696, contact your client's servicing SSA field office or workload support unit (WSU). You can find the servicing field office's telephone number using the <u>Social Security Office Locator</u>.
  - If it has been over 30 days and you experience difficulty with contacting the servicing office or have not received any response, please contact the respective <u>Regional Communications Director</u>.
- 2. The case listing will only display pending cases. If a case is closed, it will not display on the case listing.

If a new initial claim is on your case listing but you cannot access the electronic folder, the Field Office may not have transferred the case to the DDS yet to create the electronic folder. If it has been more than 30 days and you received the confirmation notice that your SSA-1696 was processed, contact the Field Office to determine what information is still needed to successfully transfer the initial claim to DDS.

If a case is missing from your report and you have confirmed with the Field Office that an electronic folder exists, your 1696 has been processed and you are listed as the Appointed Representative in eView, and the case is pending, please send the following information to the <u>Regional Communications Director</u>:

- Representative name and RepID
- Claimant name and the last 4 digits of the claimant's SSN

Please follow the same escalation process if you identify a case on your status report that you do not recognize.